## Datei lässt sich nicht importieren | Lösung

### Problemstellung

Sie erhalten von der Deutschen Post AG eine Datei zurück. Wird diese in AMPAREX importiert, erhalten Sie allerdings eine Fehlermeldung, dass die Daten nicht importiert werden können.

#### Lösung

Die Datei wurde ihnen z. B. im XLS (Excel/Calc) Format zugeschickt. Um die Datei jedoch in AMPAREX importieren zu können, muss diese im CSV Format vorliegen.

Um die Datei zu konvertieren, gehen Sie wie folgt vor:

|                                                                                                    | Beschreibung                                                                                                    |
|----------------------------------------------------------------------------------------------------|----------------------------------------------------------------------------------------------------|
|                                                                                                    | (01) Öffnen Sie die Datei (z. B. in LibreOffice, Calc oder Excel)                                                                                                    |
| Datei       Bearbeiten       Ansicht       Einfügen       Forr         Neu       >         Öffnen       Strg+O         Webdatei öffnen       Zuletzt verwendete Dokumente       >         Zuletzt verwendete Dokumente       >         Schließen       >         Schließen       >         Yorlagen       >         Versionen       >         Speichern       Strg+S         Auf Webserver speichern       Strg+S         Kopie speichern       Alles speichern         Alles speichern       > | (02) Wählen Sie über das Menü Datei Speichern unter,<br>aus.                                                                                                    |
| Dateiname: PreAdr503811108300520171018102805018_9ZA Dateityp: Text CSV (.csv)  Automatische Dateiendung Mit Kennwort speichern Filtereinstellungen bearbeiten                                                                                                    | <ul> <li>(03) Im nachfolgendem Dialog muss der Dateityp 'Text<br/>CSV (.csv)' aus der Liste der Dateitypen ausgewählt<br/>werden.</li> <li>Der Dateiname kann dabei belassen werden.</li> <li>Speichern Sie anschließend die Änderung.</li> </ul> |

# Datei lässt sich nicht importieren | Lösung

| Textexport X                                                                                                    | (04) Im nachfolgendem Dialog legen Sie fest, in welcher Form die Daten gespeichert werden sollen.                                         |
|----------------------------------------------------------------------------------------------------|----------------------------------------------------------------------------------------------------|
| Feldoptionen         Zeichensatz:       Westeuropa (ISO-8859-1)         Feldtrenner:       ;                                                                                                    | Als Zeichensatz wählen Sie 'Westeuropa (ISO-8859-1)'<br>und als Feldtrenner ';' (Strich/Punkt) aus und bestätigen<br>die Änderung mit OK. |
| Image: Image: |                                                                                                    |
|                                                                                                    | (05) Jetzt kann die Datei in AMPAREX (Wartung<br>Adresspflege) importiert und mit Ihren Daten abgeglichen<br>werden.                      |

#### Siehe auch ...

• Externe Adressprüfung (Wartung)